SafeNet/i

## FOR IBM i

## WEB-CENTRAL GUIDE

Version 11

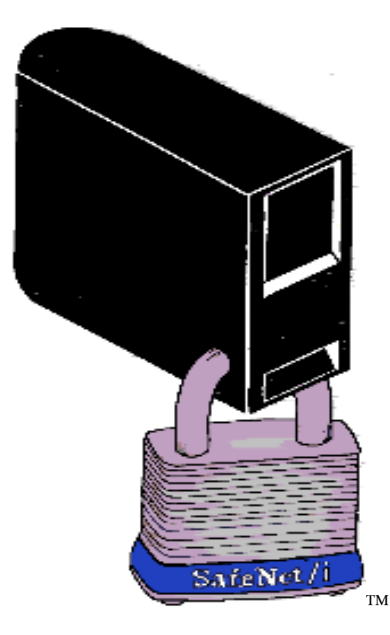

© 2022 MP Associates of Westchester, Inc.

## How to contact us

Direct all inquiries to:

Kisco Systems LLC 54 Danbury Rd Suite 439 Ridgefield, CT 06877

Phone: (518) 897-5002 Email: support@kisco.com

Kisco Website:

www.kisco.com/safenet/support

SafeNet/i Website: SafeNet/i Support Website: www.safeneti.com/safenet www.safeneti.com/safenet/support

## SafeNet/i Web-Central

Web-Central, which you can install as an optional part of **SafeNet/i**, is available at the Basic License level and above.

To obtain the most recent installation instructions, visit:

http://www.kisco.com/safenet/support/wcinstall.htm

#### Accessing SafeNet via Web-Central:

After installing Web-Central, you will access SafeNet/i via a URL:

http://YourServerIP:9669/Safenet

The default port is 9669.

#### Logging into Web-Central

You <u>MUST</u> log in to Web-Central using a SafeNet/i Administrator account. See <u>SafeNet/i Menu</u> <u>SN7</u>, *Option 8* to create or view Administrator accounts.

#### Items to note while using Web-Central:

- Most icons are links to additional pages and maintenance programs
- Most pages and table cells have extensive hover-text that describes parameter usage and settings
- You can use your browser back button if necessary
- Web-Central utilizes color coding on some panels
  - $\checkmark$  Green acceptable setting or result
  - ✓ Yellow possible warning
  - $\checkmark$  Red an error or intrusion event

For detailed information regarding **SafeNet/i** setup and maintenance, please refer to the manuals which can be found at this link: <u>http://www.kisco.com/safenet/sndload10.htm</u>

- SafeNet/i Install and Upgrade Guide
- SafeNet/i Implementation Guide
- SafeNet/i Reference Guide

SafeNet/i Web-Central Guide © Copyright 2022 MP Associates of Westchester, Inc. V11 - May 2022

### Special Considerations:

You cannot use Web-Central for these **SafeNet/i** functions:

- 1. Install or remove **SafeNet/i**
- 2. Activate or de-activate **SafetNet/i**
- 3. Run the file purges
- 4. Run the Security Report or the Usage Reports
- 5. Start and/or stop the transaction logging job
- 6. DHCP Settings
- 7. Journaling reports or maintenance

You must use the standard **SafeNet/i** menu options for these functions.

## SafeNet/i Web-Central Welcome Center

The *Welcome Center* is a dashboard that provides a snapshot of **SafeNet/i** status, activity and statistics.

You can easily find information regarding your version and license type at the *Welcome Center*. It even keeps track of your IBM i release level.

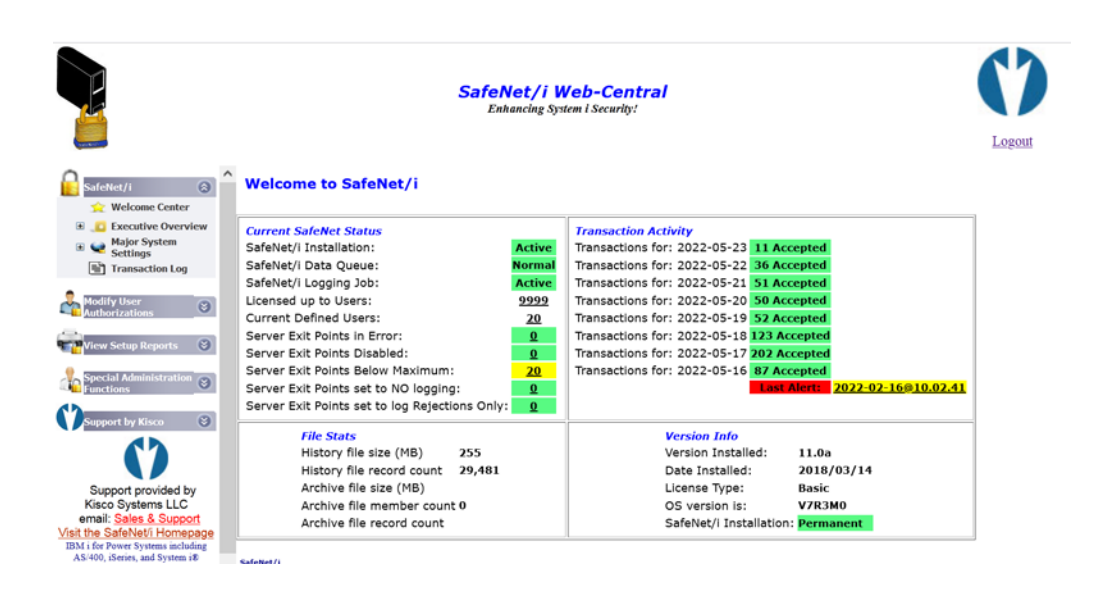

Keep in mind that most of the items listed are also links to the underlying maintenance screens.

The left navigation pane of the *Welcome Center* contains menus that provide links to SafeNet/i functions.

# SafeNet/i Menus

Welcome Center link returns you to main dashboard

Open the *Executive Overview > Summary Report* link to see the <u>Security Overview: Executive</u> <u>Report</u>

|                            | <b>SafeNet/i Web-Central</b><br>Enhancing System I Security:                                                                     |
|----------------------------|----------------------------------------------------------------------------------------------------|
| <u> </u>                   | SAFELOCING subsystem is supportly active                                                                                         |
| SafeNet/i                  | Job Name User Number Type Status                                                                                                 |
| 🔆 Welcome Center           | SN2FASENDR SAFENET 308546 BATCH *ACTIVE                                                                                          |
| Executive Overview         | QWATCHER SAFENET 324822 BATCH *ACTIVE                                                                                            |
| Summary Report             | SAFELOGING SAFENET 324845 BATCH *ACTIVE                                                                                          |
| Major System Settings      | ALERTWATCH SAFENET 324846 PJ *ACTIVE                                                                                             |
| Transaction Log            | QPADEV0003 SAFENET 324911 I *ACTIVE                                                                                              |
| Modify User Student Status | SafeNet/i Configuration settings:<br>SafeNet/i is logging transactions to file only<br>SafeNet/i is journalling all rule changes |
| Thew setup reports         | SafeNet/i allows incoming DDM commands                                                                                           |
| Special Administration 🛞   | SafeNet/i allows IBM folders to be read<br>SafeNet/i does not allow updates to IBM folders                                       |
|                            | SafeNet/i is checking LONG path names                                                                                            |
| Support by Kisco           | SafeNet/i is checking generic paths left-to-right                                                                                |
|                            | SafeNet/i profile swapping is optional                                                                                           |
|                            | SafeNet/i is controlling DDM by User Profile                                                                                     |
| Support provided by        | SateNet/1 supports Group Profile rules                                                                                           |
| Kisco Systems LLC          | SareNet/1 alert notification is active                                                                                           |

Open the Major System Settings link to access settings for:

- Servers
- Special Environment
- Alert Notifications
- FTP
- TCP/IP Address Control
- Telnet Auto-Signon Control

|                                 |                                          | Safe<br>E                | <b>Net/i Wel</b><br>Inhancing System i | <b>Central</b><br>Security! |                             |                              |                           | Logout                   |
|---------------------------------|------------------------------------------|--------------------------|----------------------------------------|-----------------------------|-----------------------------|------------------------------|---------------------------|--------------------------|
| SafeNet/i                       | A Exit Point Server Security             | Setting                  | js                                     | #Rows: 575 (1-999)          | Width: 600                  | (1-110                       | 0)                        |                          |
| Welcome Center     Settings     | Server Description                       | Max<br>Security<br>Level | Recommended<br>Level                   | Current<br>Security Level   | Current<br>Logging<br>Level | Time<br>of<br>Day<br>Control | IP<br>Address<br>Controls | Future<br>Security Level |
| Special                         | Distributed Data Management<br>*DDM      | *High                    | *High                                  | *High - Limited By User+Obj | v All v                     | Off ∨                        | Off v                     | *High - Limited By User- |
| Control Environment<br>Settings | DRDA DB2 Database Access Rqst<br>*DRDA   | *High                    | *Medium                                | *Low - Unlimited Access     | V All V                     | Off ~                        | Off v                     | *Med - Limited by User   |
| -B Notifications<br>Special     | Original Data Queue Server<br>*DQSRV     | *High                    | *Low                                   | *Low - Unlimited Access     | ✓ All ✓                     | Off 🗸                        | Off v                     | *High - Limited By User- |
| Settings for FTP                | Original License Mgmt Server<br>*LMSRV   | *Medium                  | *Low                                   | *Low - Unlimited Access     | ✓ All ✓                     | Off ~                        |                           | *Low - Unlimited Ac      |
| Control Settings                | Original Message Server<br>*MSGFCL       | *Medium                  | *Low                                   | *Low - Unlimited Access     | ✓ All ✓                     | Off ~                        |                           | *Low - Unlimited Ac      |
| Signon Controls                 | Network Print Server - entry<br>QNPSERVR | *Medium                  | *Low                                   | *Low - Unlimited Access     | × All ×                     | Off Υ                        | Off Y                     | *Med - Limited by U      |

The Transaction Log link brings you to the Historic Network Transaction Review.

Use this review to test your SafeNet/i settings. Filters allow you to select the records you wish to view or test.

|                          |                     |                           | SafeNet/i Wel<br>Enhancing System | <b>b-Central</b><br>I Security:                                                 |            | CO       |
|--------------------------|---------------------|---------------------------|-----------------------------------|---------------------------------------------------------------------------------|------------|----------|
| A                        | Historic Netwo      | r <mark>k Transa</mark> o | ction Review                      |                                                                                 |            |          |
| SafeNet/i                | User Filter:        |                           | From Date: 05232022               | MMDDYYYY Sequence: *Ascending                                                   | <b>~</b>   |          |
| 🙀 Welcome Center         |                     |                           | Thru Date: 05232022               | MMDDYYYY #Rows: 300 (1-999)                                                     | Width: 900 | (1-1100) |
| Executive Overview       | Server Filter: *ALL | · · · · ·                 | Start Time: 0                     | hhmmss Test Level: Historical Vie                                               | w v        |          |
| Major System<br>Settings | Status Filter: *ALL | ~                         | Refresh                           | rest zeren (msandarrie                                                          |            |          |
| Transaction Log          | Status User         | Server                    | Date Time                         | Details                                                                         | IP Address |          |
|                          | *Accepted SAFENET   | *FTPCLIENT                | •05/23/22 •02.14.56.504           | Connect to External FIP Server: 1/2.31.1.4                                      | 172.31.1.4 |          |
| 🛃 Modify User 🛛 🕥        | *Accepted SAFENET   | *FTPCLIENT                | •05/23/22 •02.14.57.213           | Set Current Dir                                                                 | 172.31.1.4 |          |
| Authorizations           | *Accepted SAFENET   | *FTPCLIENT                | •05/23/22 •02.14.58.243           | <ul> <li>/QSYS.LIB/QTEMP.LIB/TEMPSAVF.FILE</li> <li>Sending Of Files</li> </ul> | 172.31.1.4 |          |
|                          | *Accepted SAFENET   | *FTPCLIENT                | •05/23/22 •02.16.03.010           | <ul> <li>Connect to External FTP Server: 172.31.1.4</li> </ul>                  | 172.31.1.4 |          |
| View Setup Reports 🕥     | *Accepted SAFENET   | *FTPCLIENT                | .05/23/22 .02.16.03.319           | <ul> <li>/QSYS.LIB/QTEMP.LIB</li> <li>Set Current Dir</li> </ul>                | 172.31.1.4 |          |
|                          | *Accepted SAFENET   | *FTPCLIENT                | .05/23/22 .02.16.03.603           | <ul> <li>/QSYS.LIB/QTEMP.LIB/TEMPSAVF.FILE</li> <li>Sending Of Files</li> </ul> | 172.31.1.4 |          |
| Functions 🕙              | *Accepted SAFENET   | *SPECIAL                  | •05/23/22 •02.22.20.858           | <ul> <li>STRTRP /* SAFENET LOGGING STARTED */</li> </ul>                        |            |          |
| <b>d</b> D               | *Accepted EEL       | *SIGNON                   | .05/23/22 .12.15.40.707           | <ul> <li>Session Connect</li> </ul>                                             | 10.2.2.120 |          |
| Support by Kisco 😵       | *Accepted EEL       | *CNTRLSRV                 | .05/23/22 .12.15.43.665           | <ul> <li>P5722XE</li> </ul>                                                     | 10.2.2.120 |          |
| db                       | *Accepted EEL       | *CNTRLSRV                 | .05/23/22 .12.15.43.720           | <ul> <li>P5722xE</li> </ul>                                                     | 10.2.2.120 |          |
|                          | *Accepted OSYS      | *TELNETON                 | 05/23/22 12 15 46 136             | 10.2.2.120                                                                      | 10.2.2.120 |          |
|                          | doing the state     |                           | End of data matching              | selection filters.                                                              |            |          |
| Support provided by      |                     |                           |                                   |                                                                                 |            |          |

This on-line transaction viewer defaults to a view of 300 records, which you can change by editing the number of rows and/or the width of the screen.

When using the *Transaction Review* for testing, it is recommended that you use a low record count to avoid the possibility of web page timeouts.

## Modify User Authorizations Menus

*Quick View* displays a matrix of all **SafeNet/i** user profiles, providing an easy method to administer users.

After you add and set up all your **SafeNet/i users**, using the specific maintenance methods, you can easily change, copy or remove users via the *Quick View* matrix.

| SafeNet/1 ©                                                         | <sup>N</sup> Quick View<br>Please select fr | SafeNet/i Web-Co<br>Enhancing System i Secu<br>of Enrolled Users<br>rom this list of All Defined SafeNet/i Users | entra<br>urity!       | a/  |              |              |     |     |              |     |         |    |          |
|---------------------------------------------------------------------|---------------------------------------------|----------------------------------------------------------------------------------------------------|-----------------------|-----|--------------|--------------|-----|-----|--------------|-----|---------|----|----------|
| Executive Overview                                                  | Profile                                     | Description                                                                                                    | SRV                   | OBJ | SQL          | FTP          | CMD | IFS | TOD          | IPA |         |    | $\wedge$ |
| <ul> <li>Major System</li> <li>Settings</li> </ul>                  | 🛃 *Public                                   | Public Users                                                                                                    | <ul> <li></li> </ul>  | ~   | 4            | $\checkmark$ | ÷   | 4   | ÷            | 4   | ۹       | 8  |          |
| Transaction Log                                                     | 📥 BAC                                       | User for BAC FTP temporary                                                                                       | ~                     | ቍ   | ቍ            | $\checkmark$ | ቍ   | 4   | ዯ            | ቍ   | ۹       | 83 |          |
| Modify User                                                         | 👶 EEL                                       | Eileen                                                                                                    | <ul> <li>✓</li> </ul> | 4   | $\checkmark$ | $\checkmark$ | ÷   | 4   | ¢            | ¢   | ۹       | 8  |          |
| Authorizations                                                      | Å GENERAL                                   | test sFTP user                                                                                                   | ~                     | ¢   | ¢            | ¢            | ¢   | ¢   | ÷            | ¢   |         | 83 |          |
| View Setup Reports                                                  | 📥 GROUP1                                    | Group Profile 1 - For Display/Test Purposes                                                                      | ራ                     | ÷   | ¢            | ÷            | ÷   | ÷   | $\checkmark$ | ÷   | ۹       | 8  |          |
| newscopreports V                                                    | Å ІВМ                                       | User for FTP                                                                                                    | ~                     | ф   | Ф            | ~            | ф   | ~   | ¢            | ф   | 0       | 83 |          |
| Special Administration Supervision                                  | a jcastillo                                 | Jose Castillo - Tech Support                                                                                     | ~                     | 4   | ¢            | ~            | 4   | ~   | ۍ            | ÷   |         | 8  |          |
| <b>9</b>                                                            | A MBJONES                                   | Malcolm Jones MP Associates, Inc                                                                                 | ~                     | ¢   | ~            | Ф            | ¢   | ¢   | ф            | ф   |         | 83 |          |
| Support by Kisco 😒                                                  | A MJONES                                    | Malcolm Jones                                                                                                    | <ul> <li>✓</li> </ul> | ~   | ~            | ~            | ~   | ~   | ¢            | ~   |         | 8  |          |
|                                                                     | MJONES1                                     | Malcolm Jones -1                                                                                                 | ¢                     | ¢   | ¢            | Ф            | ¢   | ¢   | ф            | ¢   |         | 83 |          |
|                                                                     | A PAYDEPT                                   | Payroll Supervisor                                                                                               | ÷                     | ~   | ¢            | ÷            | ¢   | ¢   | ÷            | ¢   | <u></u> | 83 |          |
| Support provided by<br>Kisco Systems LLC                            | A ODIRSRV                                   | System Directory Services Server User Profile                                                                    | ~                     | ф   | φ            | \$           | ф   | ф   | ф            | ф   |         | 23 |          |
| email: Sales & Support                                              | SQLWISVR                                    | Default User for all IAS Servers                                                                                 | ~                     | ¢   | ¢            | ¢            | ÷   | ÷   | ÷            | ¢   |         | 23 |          |
| IBM i for Power Systems including<br>AS/400, iSeries, and System i® | A QSECOFR                                   | Security Officer                                                                                                 | ~                     | ~   | ~            | Ý            | ~   | ~   | ф            | 4   | (e      | 83 |          |

While in the User Matrix:

- Icons will have hover-text
- Using the Copy or Delete functions in the matrix will copy or delete ALL of the specific user settings
- To copy or delete only a specific set of authorities for a user, enter the maintenance panel (Objects, SQL, FTP, for example) and select the option for Copy or Delete from there.

# View Setup Reports Menus

All the various SafeNet/i reports can be run using these Web-Central links

#### Server Settings Report

|                        | Sai                                 | <b>feNet/i M</b><br>Enhancing Sys | <b>/eb-Ce1</b><br>tem i Securit | ntral<br>*           |             |             |          | D       |        |
|------------------------|-------------------------------------|-----------------------------------|---------------------------------|----------------------|-------------|-------------|----------|---------|--------|
| Safettet/i             | <u> 5/23/22</u>                     |                                   | SafeNet/                        | i Server Status Repo | ort for Sys | tem: MPADEV |          |         |        |
|                        |                                     |                                   |                                 |                      |             |             |          |         | PCWR+  |
| Executive Oversiew     | Server                              |                                   | Current                         | Status               | Max Level   | Time of Day | IP Check | Logging | Futur  |
| Major System           | Description                         |                                   | Status                          | Description          | Allowed     | Active?     | Active?  | Level   | Sec L€ |
| Settings               | Distributed Data Management         | *DDM                              | 4                               | Limited by User &    | Obj 4       | N           | N        | ALL     | 4      |
| Transaction Log        | DRDA DB2 Database Access Rqst       | *DRDA                             | 1                               | Unlimited Access     | 4           | N           | N        | ALL     | 3      |
| •                      | Original Data Queue Server          | *DQSRV                            | 1                               | Unlimited Access     | 4           | N           | N        | ALL     | 4      |
| Modify User S          | Original License Mgmt Server        | *LMSRV                            | 1                               | Unlimited Access     | 3           | N           | N        | ALL     | 1      |
|                        | Original Message Server             | *MSGFCL                           | 1                               | Unlimited Access     | 3           | N           | N        | ALL     | 1      |
| View Setup Reports 🛛 😒 | Network Print Server - entry        | QNPSERVR                          | 1                               | Unlimited Access     | 3           | N           | N        | ALL     | 3      |
| Server Settings        | Network Print Server - spool file   | QNPSERVR                          | 1                               | Unlimited Access     | 4           | N           | N        | ALL     | 1      |
| User to Server         | File Server                         | *FILESRV                          | 1                               | Unlimited Access     | 4           | N           | N        | ALL     | 3      |
| Authorizations         | Original Remote SQL Server          | *RQSRV                            | 1                               | Unlimited Access     | 4           | N           | N        | ALL     | 1      |
| Statements             | Spooled file security exit point    | *SPLAUT                           | 1                               | Unlimited Access     | 4           | N           | N        | ALL     | 1      |
| User to Object         | Change User Profile - after change  | *CHGPRFA                          | 1                               | Unlimited Access     | 1           | N           | N        | ALL     | 1      |
| User to FTP            | Change User Profile - before change | *CHGPRFB                          | 1                               | Unlimited Access     | 1           | N           | N        | ALL     | 1      |
| Statements             | Consta Hann Boofila                 | ACATOOP                           | •                               | naliziand access     | *           |             | ••       | ••••    | *      |

# Special Administration Functions Menus

Display and maintain:

- SafeNet/i Administrators
- SafeNet/i Super Users
- Swap Profiles
- Holiday Schedule

|                                                                                                    |                 |             | SafeNet/i We<br>Enhancing System | e <b>b-Central</b><br>a i Security! |  |
|----------------------------------------------------------------------------------------------------|-----------------|-------------|----------------------------------|-------------------------------------|--|
| SafeNet/i S                                                                                                    | A Holiday Sched | ule For use | e with Time of Day               | Exclusions                          |  |
| Major System                                                                                                    |                 | Date        | Description                      |                                     |  |
| 🗄 🐭 Settings                                                                                                    | ***             | 05/23/22    | PowerUP                          |                                     |  |
| Transaction Log                                                                                                    | ***             | 04/01/22    | April Fools                      |                                     |  |
|                                                                                                    | 8               | 07/01/22    | Independence Day                 |                                     |  |
| Authorizations 🙁                                                                                                    | 4               | Add New     | 1                                |                                     |  |
| View Setup Reports ()<br>Special Administration ()<br>Special Administrators<br>SafeNet<br>Super Users<br>Super Users<br>Super Users<br>Ubliday Schedule |                 |             | I                                | Save Cancel                         |  |

Logout